## ACCESS AND REGISTER FOR SCREENING OPTIONS - ZOLL MEDICAL 2024

- 1. Log in to your wellness account and click 'Get Started' on the Quest card to be redirected to the Quest Wellness Engine.
- 2. Review and close the COVID-19 Pop-Up.

| Patient Service Center                                                         | Physician Results Form                                                                    |
|--------------------------------------------------------------------------------|-------------------------------------------------------------------------------------------|
| Complete a screening at a Quest Diagnostics Collection<br>Center by 9/30/2024. | Submit results from screening performed by your physician<br>between 10/1/2023-9/30/2024. |
| Schedule a Screening.                                                          | Order Form >                                                                              |
|                                                                                |                                                                                           |
| **Mask wearing:** Coughing, snee                                               | zing, sore throat? Protect yourself and others by wearing a mask.                         |
| Close                                                                          |                                                                                           |
| Transform                                                                      |                                                                                           |

3. Review main landing page and select desired screening modality: Patient Service Center

| Wellness Screening         To get started, select an appointment method below.         Patient Service Center       Physician Results Form                            |  |
|----------------------------------------------------------------------------------------------------|--|
| Patient Service Center Physician Results Form                                                                                                    |  |
|                                                                                                    |  |
| Complete a screening at a Quest Diagnostics Collection Submit results from screening performed by your physician<br>Center by 9/30/2024. between 10/1/2023-9/30/2024. |  |
| Schedule a Screening > Order Form >                                                                                                    |  |

Biometric screening results provide powerful insights into your health risks that you may not currently recognize. Complete your biometric screening to know your numbers and connect to quality care to help manage health risks and prevent chronic disease.

## **QUEST PATIENT SERVICE CENTER REGISTRATION:**

1. Select "Schedule a Screening" on the main landing page. To be directed to the Location page where you will select the desired lab location. Note, the tool will automatically enter the zip code listed on the participant account. Click select and then confirm.

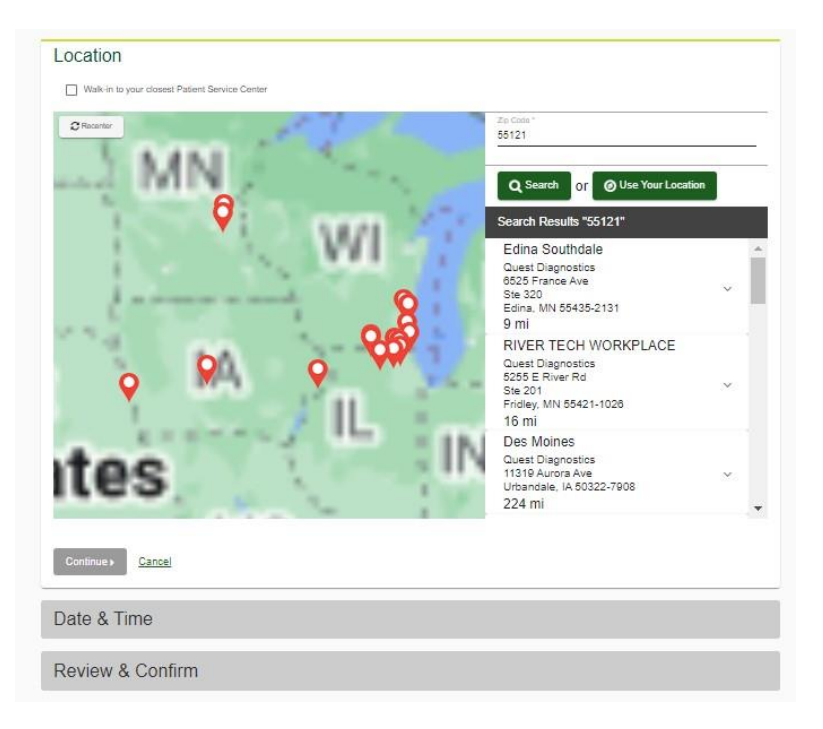

2. Select your desired appointment date and time. Use the back button to return to the Location page to choose a new location, if needed.

| Quest Diagnostics<br>RIVER TECH WORKPLACE<br>5255 E Ruer Rd<br>Ste 201<br>Findley, MN 55421-1026<br>Date & Time<br>Select a date to find availability at the above location.<br>Crosses a two **<br>03/14/2024 ED<br>Select the time of your appointment. Unavailable times will not display.<br>Crosses a time*<br>Select the time of your appointment. Unavailable times will not display. | Change 📀 |
|----------------------------------------------------------------------------------------------------|----------|
| RIVER TECH WORKPLACE<br>2826 Filter RA<br>Ste 201<br>Fridley, MN 55421-1028<br>Date & Time<br>Select a date to find availability at the above location.<br>Choose 4 date<br>3014/2024<br>Select the time of your appointment. Unavailable times will not display.<br>Choose 4 binst *                                                                                                    |          |
| 5265 E River Rd<br>582 201<br>Fridley, MN 55421-1028<br>Date & Time<br>Select a date to find availability at the above location.<br>Crosses a date "<br>3014/2024 m<br>Exemps: 01201188<br>Select the time of your appointment. Unavailable times will not display.<br>Crosses a time "<br>820 AM 	v                                                                                         |          |
| SHE 201<br>Findley, MN 55421-1028<br>Date & Time<br>Select a date to find availability at the above location.<br>Choose a date 1<br>03/14/2024<br>Esteption to four appointment. Unavailable times will not display.<br>Choose a time 1<br>8:20 AM                                                                                                    |          |
| Date & Time<br>Select a data to find availability at the above location.<br>Choose a data<br>30142024 ED<br>Exercise 10247888<br>Select the time of your appointment. Unavailable times will not display.<br>Choose a time*                                                                                                    |          |
| Date & Time<br>Select a date to find availability at the above location.<br>Crocers a team<br>03/14/2024 ED<br>Exercise 10 Select the time of your appointment. Unavailable times will not display.<br>Crocers a time"<br>8:20 AM *                                                                                                    |          |
| Select a date to find availability at the above location.<br>Crosses a stats*<br>83/14/2024<br>Select the time of your appointment. Unavailable times will not display.<br>Crosses a time*<br>820 AM                                                                                                    |          |
| Choose a data' Discours a data' Discours a data' Discours a data' Select the time of your appointment. Unavailable times will not display. Choose a bina' Select AM                                                                                                    |          |
| 03/14/2024 ED<br>Exemple: 01/2011bits<br>Select the time of your appointment. Unavailable times will not display.<br>Choose a time*<br>8:20 AM *                                                                                                    |          |
| Example: 010011985<br>Select the time of your appointment. Unavailable times will not display.<br>Choose a time *<br>8,20 AM *                                                                                                    |          |
| Select the time of your appointment. Unavailable times will not display.<br>Choose a time *<br>8/20 AM                                                                                                    |          |
| Second sime"<br>820 AM                                                                                                    |          |
| 8:20 AM                                                                                                    |          |
|                                                                                                    |          |
| _                                                                                                    |          |
| _                                                                                                    |          |
|                                                                                                    |          |
| Continue Back                                                                                                    |          |
|                                                                                                    |          |
|                                                                                                    |          |
| Review & Confirm                                                                                                    |          |

3. Review and confirm details of your appointment. Your appointment will not be confirmed until you click the green confirm button.

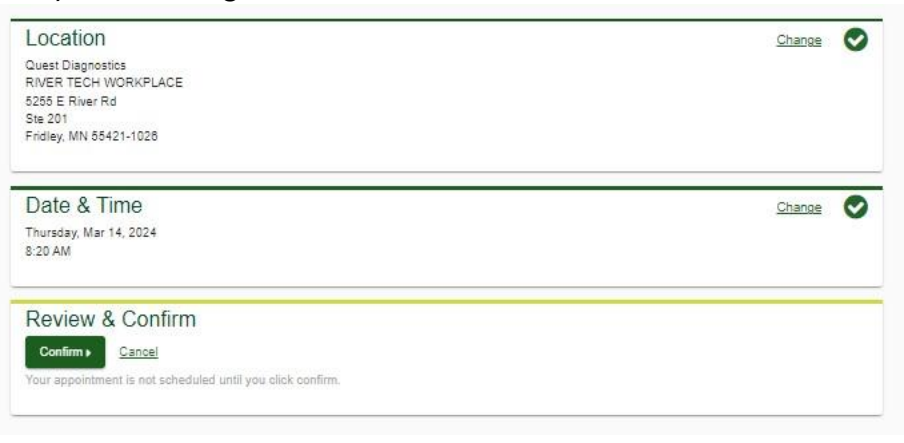

4. Review and note appointment details as well as preparation steps. Click on "Back to Dashboard" to be redirected back to your Dashboard view.

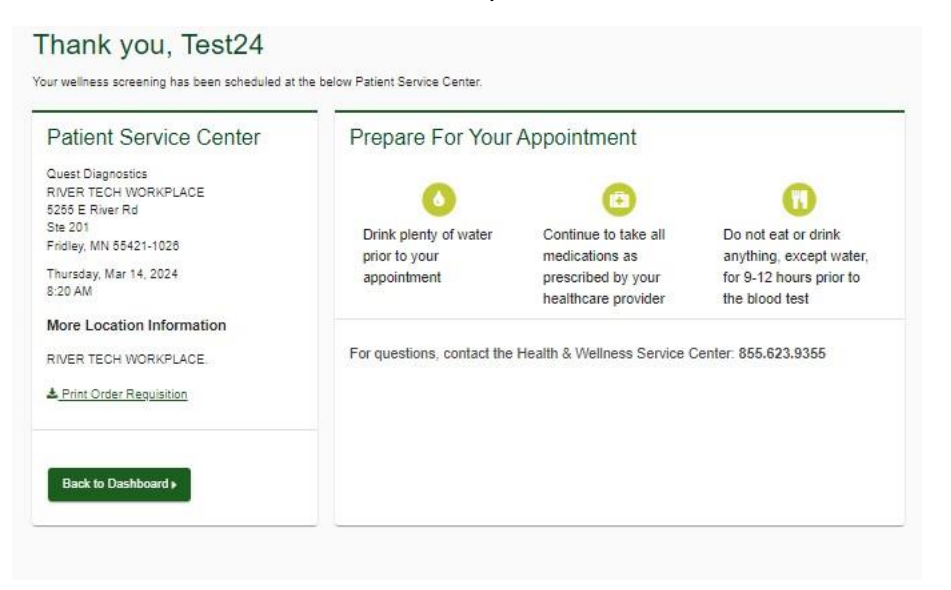

5. The Dashboard view allows the participant to review appointment details, reschedule, or cancel their appointment at any time.

| Wellness Screening:                                                                                                    | Scheduled                                                                                                    |
|----------------------------------------------------------------------------------------------------|----------------------------------------------------------------------------------------------------|
| Patient Service Center                                                                                                    |                                                                                                    |
| Quest Diagnostics<br>RIVER TECH WORKPLACE<br>5255 E River Rd<br>Ste 201<br>Fridley, MN 55421-1028<br>Thursday, Mar 14, 2024<br>8:20 AM   | Reschedule  Cancel  Cancel  Ca |
| Download to Calendar                                                                                                    |                                                                                                    |
| Why You Should Par<br>WebMD has partnered with Quest D<br>and blood screening options. Comple<br>to identify your health risks and trans | agnostics to provide you with convenient biometric<br>ting a screening gives you the knowledge you need<br>form your health. Schedule your screening today!                                                                                                    |
| Transform your hea                                                                                                    | lth                                                                                                    |
| Biometric screening results provide powerful in<br>know your numbers and connect to quality car                                          | sights into your health risks that you may not currently recognize. Complete your biometric screening to<br>to help manage health risks and prevent chronic disease.                                                                                                    |